## Fehlerbehebung | Loginprobleme OST Account

- Besuche www.portal.office.com
- Melde dich mit deinem OST Account an, klicke auf Kennwort vergessen:

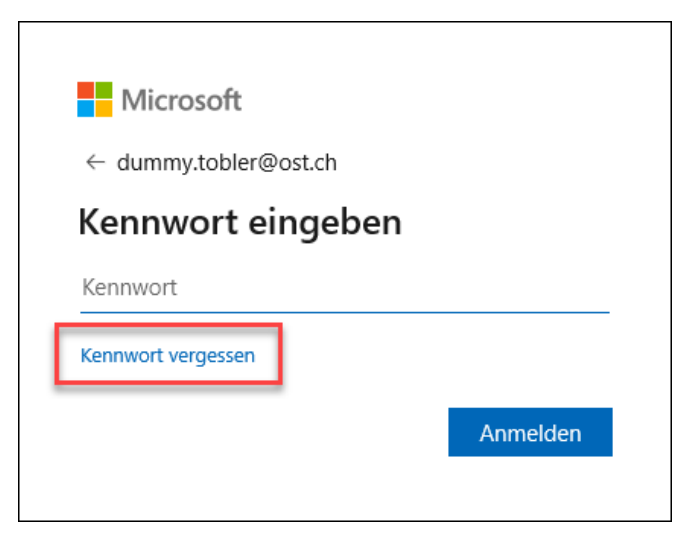

• Trage im Feld deine Handynummer +41 7x xxx xx xx ein und klicke auf Text:

| Oost                                                                                                    |                                                                                                    |  |  |
|----------------------------------------------------------------------------------------------------|----------------------------------------------------------------------------------------------------|--|--|
| Konto wieder al                                                                                                 | ktivieren                                                                                                    |  |  |
| Überprüfungsschritt 1 > Neues Kennwort auswählen                                                                |                                                                                                    |  |  |
| Wählen Sie die Kontaktmethode aus,<br>Textnachricht an mein<br>Mobiltelefon senden<br>Mein Mobiltelefon anrufen | die zur Überprüfung verwendet werden soll:<br>Um Ihr Konto zu schützen, müssen Sie unten Ihre Telefonnummer (*********24)<br>angeben. Sie erhalten dann eine SMS mit einer Prüfnummer, mit der Sie Ihr<br>Kennwort zurücksetzen können.<br>+41 |  |  |

• Du erhältst nun ein SMS mit einem Prüfcode, den du eingeben kannst, klicke dann auf Weiter

| Oost                                         |                                                                           |
|----------------------------------------------|---------------------------------------------------------------------------|
| Konto wieder a                               | ktivieren                                                                 |
| <b>Überprüfungsschritt 1</b> > Ne            | ues Kennwort auswählen                                                    |
| Wählen Sie die Kontaktmethode aus,           | die zur Überprüfung verwendet werden soll:                                |
| Textnachricht an mein<br>Mobiltelefon senden | Es wurde eine Textnachricht mit einer Prüfnummer an Ihr Telefon gesendet. |
| $\bigcirc$ Mein Mobiltelefon anrufen         | Geben Sie Ihren Prüfcode ein.                                             |
|                                              | Weiter                                                                    |

• Setze ein neues Kennwort und klicke auf Fertig stellen:

| Oost                                                      |  |
|-----------------------------------------------------------|--|
| Konto wieder aktivieren                                   |  |
| Überprüfungsschritt 1 √ > <b>Neues Kennwort auswählen</b> |  |
| * Neues Kennwort eingeben:                                |  |
|                                                           |  |
| * Neues Kennwort bestätigen:                              |  |
| ·····                                                     |  |
| Fertig stellen Abbrechen                                  |  |